# 快速部署并使用多用户桌面虚拟化环境

## 1. 安装 Proxmox VE (PVE)

### 1.1 准备工作

#### • 硬件要求:

- 。支持虚拟化的 CPU(Intel VT-x/AMD-V)
- 。 建议 16GB 以上内存,SSD 存储
- 。多显示器接口(HDMI/DP 等)
- 下载资源:
  - 。 PVE ISO 镜像: proxmox-ve\_8.2-2.iso
  - 。 Rufus 工具: rufus-4.6p.exe

## 1.2 制作启动 U 盘

- 1. 插入 U 盘(容量 ≥8GB)。
- 2. 运行 Rufus,选择 PVE ISO 文件。
- 3. 分区类型选择 GPT,目标系统为 UEFI。
- 4. 点击「开始」写入镜像(注意:此操作会清空 U 盘数据)。

#### 1.3 BIOS 设置

- 1. 进入主机 BIOS/UEFI:
  - 开启 Intel VT-x/AMD-V 虚拟化选项(通常在 Advanced > CPU Configuration)。
  - 启用 SR-IOV (如支持)。
  - 设置启动顺序为 U 盘优先。

### 1.4 安装 PVE

- 1. 从 U 盘启动,进入安装界面。
- 2. 按提示完成以下配置:
  - 磁盘分区: 建议使用整块磁盘(数据将被清除)。
  - 网络设置:记录分配的 IP 地址(如 192.168.1.10)。

• 密码设置: 设置 root 密码。

3. 完成安装后重启,访问管理页面: https://<IP>:8006。

# 2. 初始化 Elkmi 桌面虚拟化环境

## 2.1 执行自动化脚本

- 1. 在浏览器中登录 PVE 主机管理页面(如 https://192.168.1.10:8006 ),输入 root 密码登录。
- 2. 打开主机的 Shell 终端。
- 3. 运行以下命令(建议先检查脚本内容):

curl -sL http://elkmi.com/setup.sh | bash

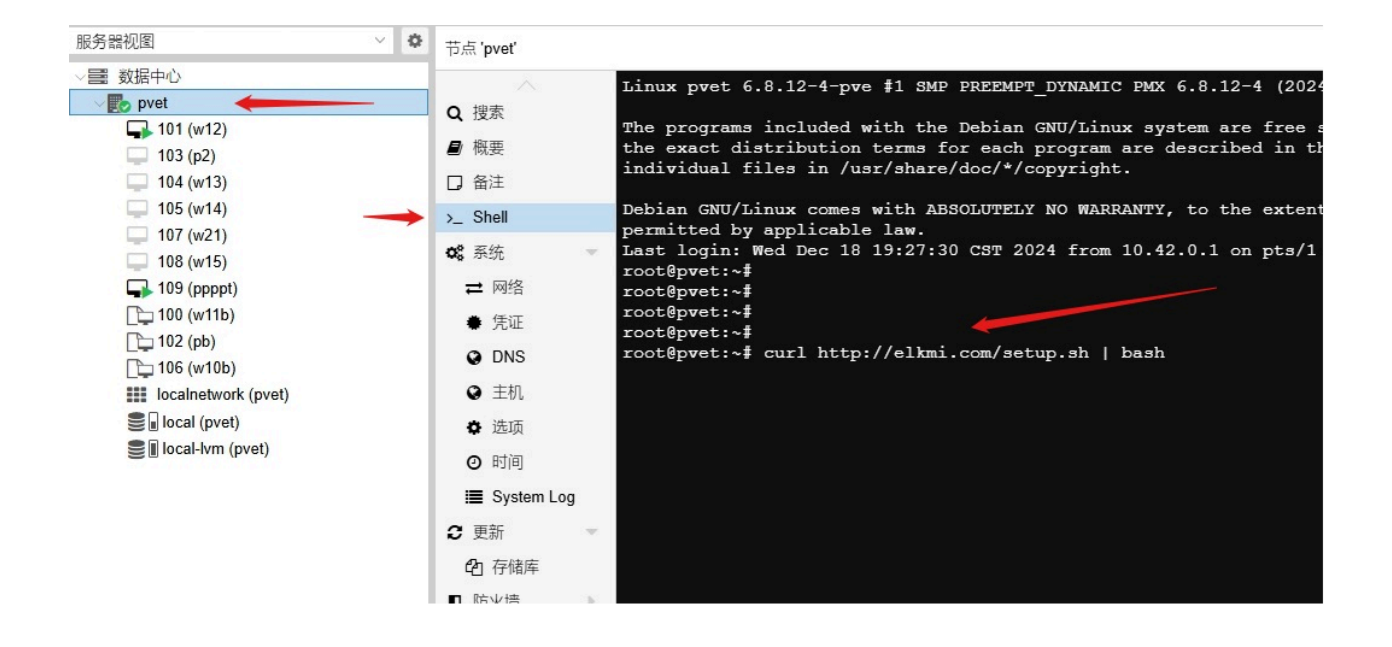

脚本将自动配置基础环境,如网络、存储和必要依赖。

# 3. 部署客户机操作系统

## 3.1 上传系统镜像

1. 在 PVE 管理界面,选择 local (pve) > ISO Images。

- 2. 上传所需镜像:
  - Windows 镜像(如 Windows 11 LTSC)
  - VirtIO 驱动: virtio-win-0.1.266.iso

| 服务器视图                                                                                                    | × 0 | 存储'local'在节点'pvet'上                                                                    |                                                                                                    |  |
|----------------------------------------------------------------------------------------------------|-----|----------------------------------------------------------------------------------------|----------------------------------------------------------------------------------------------------|--|
| ● 数据中心<br>pvet     101 (w12)     103 (p2)     104 (w13)     105 (w14)     107 (w21)     108 (w15)     109 (ppppt)     100 (w11b)     102 (pb)     106 (w10b)     iii localnetwork (pvet)     local-lvm (pvet) |     | <ul> <li>● 概要</li> <li>● 备份</li> <li>ⓒ ISO镜像</li> <li>○ CT模板</li> <li>● T模板</li> </ul> | 上传 从URL下载 修除<br>名称<br>proxmox-ve_8.2-2.iso<br>virtio-win-0.1.262.iso<br>zh-cn_windows_11_enterprise_ltsc_2024_x64_dvd_cff9cd2d.iso |  |

### 3.2 创建 Windows 虚拟机

- 1. 点击「创建虚拟机」,按向导配置:
  - 操作系统:
    - 。 ISO 选择 Windows 镜像
    - 。 勾选 VirtIO 驱动 ISO
  - 系统:
    - 。 机型: q35
    - BIOS: UEFI
    - 。添加 TPM 2.0 设备(Windows 11 必需)
  - 磁盘:
    - 。总线: VirtIO Block
    - 。缓存: Write back (unsafe)
    - Async IO: native

• CPU:设置为 Host 类型(性能最佳化)

| ●使用CD/DVD光盘镜像文 | 件 (ISO)             |        | 客户机操作系统:     |           |                        |   |
|----------------|---------------------|--------|--------------|-----------|------------------------|---|
| 存储:            | local               | $\sim$ | 类别:          | Microsoft | t Window               | ~ |
| > ISO镜像:       | zh-cn_windows_11_er | ~      | 版本:          | 11/2022/2 | 2025 👎                 | ~ |
| )使用物理CD/DVD驱动器 |                     |        | ☑ 为VirtlO驱动和 | 呈序添加额外    | 下驱动器                   |   |
| )不使用任何介质       |                     |        |              | 存储:       | local                  | ~ |
|                |                     |        |              | ISO镜像:    | virtio-win-0.1.262.iso | ~ |
|                |                     |        |              |           |                        |   |

| 创建:虚拟机  |                  |          |                    | $\otimes$ |
|---------|------------------|----------|--------------------|-----------|
| 常规 操作系  | 系统系统 磁盘 CPU 内存 网 | 网络 确认    |                    |           |
| 显卡:     | 默认 ~             | SCSI控制器: | VirtIO SCSI single | ~         |
| 机型:     | <b>q</b> 35 ~    | Qemu代理:  |                    |           |
| 固件      |                  |          |                    |           |
| BIOS:   | OVMF (UEFI)      | 添加TPM:   |                    |           |
| 添加EFI磁盘 |                  | TPM存储:   | local-lvm          | ~         |
| EFI存储:  | local-lvm $\vee$ | 版本:      | v2.0               | ~         |
| 格式:     | 原始磁盘映像 (raw) ~   |          |                    |           |
| 预注册密钥:  |                  |          |                    |           |
|         |                  |          |                    |           |
|         |                  |          |                    |           |
|         |                  |          |                    |           |
|         |                  |          |                    |           |
|         |                  |          |                    |           |
|         |                  |          |                    |           |
| ❷ 帮助    |                  |          | 高级 🗹 🛛 返回          | 下一步       |

| 创建:虚拟机  |             |                                                   |            | $\otimes$   |
|---------|-------------|---------------------------------------------------|------------|-------------|
| 常规 操作系统 | 系统 磁盘 C     | PU 内存 网络 确认                                       | <u></u>    |             |
| scsi0 🛱 | 磁盘 带宽       |                                                   |            |             |
|         | 总线/设备:      | SCSI ~ 0 🗘                                        | 缓存:        | 默认 (无缓存) ~  |
|         | SCSI控制器:    | VirtIO SCSI single                                | 丟弃:        |             |
|         | 存储:         | local-lvm V                                       | IO thread: |             |
|         | 磁盘大小 (GiB): | 100 🗘                                             |            |             |
|         | 格式          | 原始磁盘映像 (raw) >>>>>>>>>>>>>>>>>>>>>>>>>>>>>>>>>>>> |            |             |
|         | SSD仿真:      |                                                   | 备份:        |             |
|         | 只读:         |                                                   | 跳过复制:      |             |
|         |             |                                                   | 异步IO:      | native ~    |
|         |             |                                                   |            | 1           |
|         |             |                                                   |            |             |
|         |             |                                                   | /          |             |
| ● 添加    |             |                                                   |            |             |
| ❷ 帮助    |             |                                                   |            | 高级 🕢 返回 下一步 |

- 2. 安装 Windows:
  - 在磁盘选择界面加载 VirtIO 驱动(需手动选择 virtio-win\viostor\w11\amd64 )。
  - 完成安装后安装 VirtIO 驱动工具(如网络、Balloon 驱动)。
- 3. 转换为模板:
  - 关闭虚拟机,右键选择 转换为模板,便于快速克隆新虚拟机。
- 4. 克隆虚拟机:
  - 根据模板克隆虚拟机,并修改虚拟机名称。

## 4. 多用户环境使用

## 4.1 用户登陆

用户输入用户名和密码登陆。

| ▼ 登录,Shift - | -F1显示或隐藏窗口 | $\times$ |
|--------------|------------|----------|
| 输入设备 设置      |            |          |
|              |            |          |
| 服务器地址        | 127.0.0.1  |          |
| 用户名          | root@pam   |          |
| 密码           | ****       |          |
|              | 登录         |          |
|              |            |          |
|              |            |          |

# 4.2 用户分配鼠标、键盘

将显示器、鼠标、键盘链接到主机后,在该显示器上分配对应的鼠标、键盘。 当按下鼠标或键盘按键时,界面显示了按键内容的即为当前使用的鼠标或键盘。

| ▼登录,Shift+F1    | 显示或隐藏窗口                        |               | 1 |  |  |
|-----------------|--------------------------------|---------------|---|--|--|
| 输入设备 设置         |                                |               |   |  |  |
| 008 PixArt Lene | ovo USB Optical Mouse          | ( BTN_RIGHT ) |   |  |  |
| 005 SIGMACH     | 005 SIGMACINP USB Keyboard     |               |   |  |  |
| 003 VirtualPS/2 | 003 VirtualPS/2 VMware VMMouse |               |   |  |  |
| 002 VirtualPS/2 | 002 VirtualPS/2 VMware VMMouse |               |   |  |  |
|                 | 登录                             |               |   |  |  |
|                 |                                |               |   |  |  |
|                 |                                |               |   |  |  |

# 4.2 开启虚拟机

用户选择虚拟机,点击 启动 按钮,即可启动虚拟机。

| ▼ 系统列表    | 表, Shit + F1 ; | 显示或隐藏窗口    |    | × |
|-----------|----------------|------------|----|---|
| 输入设备      | 声音输入设备         | 备 声音输出设备   | 设置 |   |
| f41s      | pvet           | stopped    |    |   |
| fedoraMig | pvet           | stopped    |    |   |
| w10org    | pvet           | stopped    |    |   |
| w12       | pvet           | stopped    |    | ľ |
| w13       | pvet 开         | 启 stopped: |    |   |
| w14       | pvet 关         | 闭 stopped  |    |   |
|           | 暂              | 停          |    |   |
|           | 恢              | 复          |    |   |
|           | 停              | Ŀ          |    |   |
|           | 重              | 启          |    |   |
|           | 迁              | 移          |    |   |

### 4.2 显示与分辨率设置

#### • Intel SR-IOV/NVIDIA vGPU:

- i. 虚拟机硬件中设置显示为 **默认**。
- ii. 在 Windows 显示设置中扩展显示器,并设置主屏。
- QXL/标准 VGA:
  - 。 若休眠后无法唤醒,改用 VirtlO-GPU 或 std 显示。
  - 调整分辨率需进入虚拟机 BIOS:
     Device Manager > OVMF Platform Configuration > Change Resolution

# 5. 已知问题与解决方案

| 问题描述               | 解决方案                                                   |
|--------------------|--------------------------------------------------------|
| Windows 11 休眠后无法唤醒 | 在windows 11 中禁用休眠                                      |
| Windows 分辨率无法调整    | std 显示设备,进入虚拟机 BIOS 调整分辨率。<br>或将显示设备 std 改为 virtio-gpu |

| 问题描述                                  | 解决方案                        |
|---------------------------------------|-----------------------------|
| VirtIO 磁盘未识别                          | 在 Windows 安装界面手动加载驱动        |
| usb<br>音频设备不能和input设备连接到同一个usb<br>hub | 将usb音频和usb鼠标键盘连接到不同的usb hub |

# 6. 常见问题 (FAQ)

#### Q1: 单台主机可支持多少用户?

A: 取决于硬件配置,通常:

- 每用户需 2-4 核 CPU / 4-8GB 内存 / 独立显示输出
- 示例: i9-13900K + 64GB 内存 → 支持 5-10 用户

#### Q2: 如何管理多用户usb设备?

A: 通过 PVE 的 USB 设备直通功能,为每个虚拟机绑定专属usb设备。

#### Q3: nvidia 虚拟化显卡

vga: std hostpci0: 0000:01:00.0,mdev=nvidia-64 然后开机安装显卡驱动,安装完后将显示器2设置为主显示 然后关机,将nvidia显卡设置为主显示器 hostpci0: 0000:01:00.0,mdev=nvidia-64,x-vga=1 然后开机,设置仅在2上显示

# 附录:参考资源

- Proxmox VE 官方文档: https://pve.proxmox.com/wiki
- Windows 镜像下载: https://www.microsoft.com
- VirtIO 驱动更新: https://docs.fedoraproject.org/en-US/quick-docs/creating-windows-virtual-machines-using-virtio-drivers/

提示:操作前请备份重要数据!遇到问题可查阅 Proxmox 论坛。